## **Creating Email Folders**

- 1. Login to webmail.
- 2. Bottom left of the window click the Folder actions icon and select Manage folders.

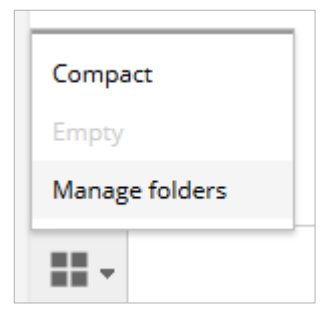

- 3. The existing folders are listed in the next window. Click the **+** sign at the bottom of the **Folders** column to Create a new folder.
- 4. In the form displayed:
  - Enter the **name** of the new folder
  - Select Inbox (or other appropriate existing folder) to position the new folder in the hierarchy as a sub-folder of your selection.

| Folder properties |                                      |   |  |
|-------------------|--------------------------------------|---|--|
| Location          |                                      |   |  |
| Folder name       |                                      |   |  |
| Parent folder     |                                      | ~ |  |
|                   |                                      | ^ |  |
| Settings          | Inbox                                |   |  |
| List view mode    | Backup info<br>FWDtoGroup<br>Minutes |   |  |
| Save Cancel       | WebAdmin                             |   |  |
|                   | Website updates and requests         |   |  |
|                   | Webmaster archive                    |   |  |
|                   | Drafts                               |   |  |
|                   | Sent                                 |   |  |

- 5. Click **Save** when you have finished and the new folder name will appear alphabetically in the folder list.
- 6. To return to the Inbox screen, click the **envelope** icon.

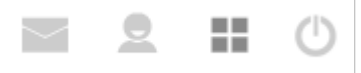

Once a folder exists you can drag the selected mail item(s) into it from the Inbox or any other folder you are currently viewing.